## **TUTORIAL PARA ENVIO FOTOS**

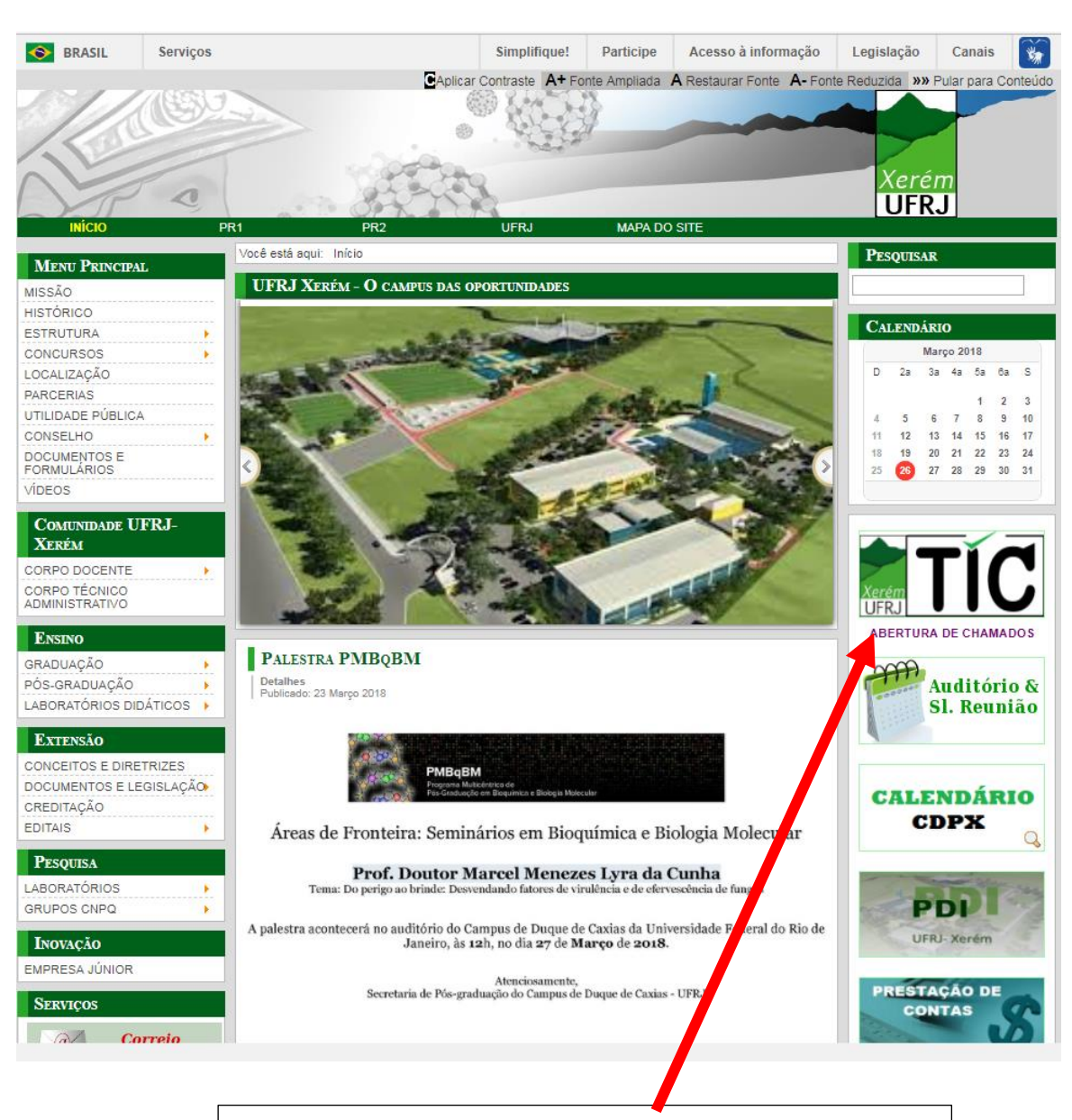

CLICK NA ABERTURA DE CHAMADOS.

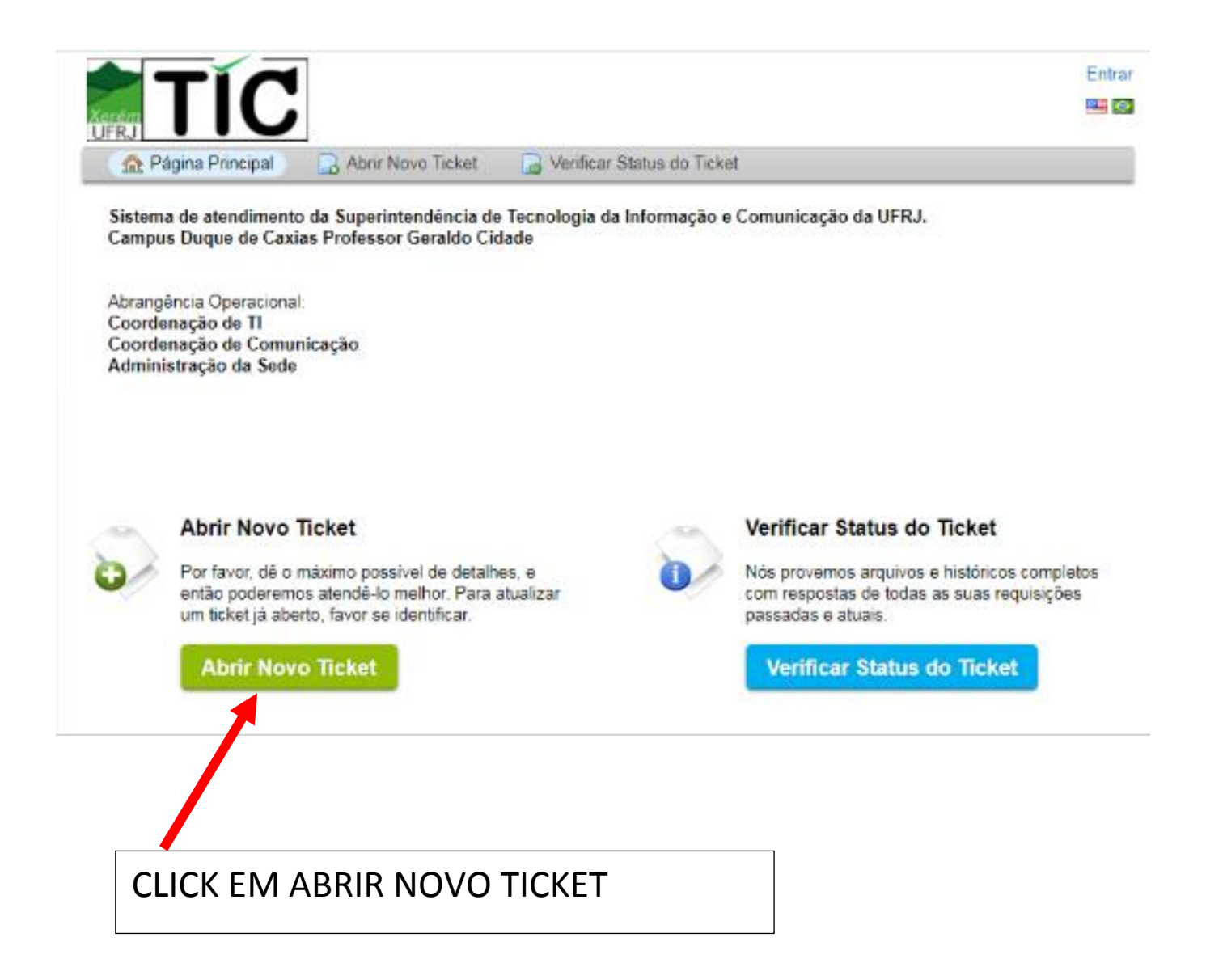

|                                         | TÓPICO DE AJUDA                             |        |
|-----------------------------------------|---------------------------------------------|--------|
|                                         | Setor de Comunicação- Publicações Oficiais  |        |
| Xarém<br>UFRJ<br>↑ Página Principal     | Abrir Novo Ticket                           | Entrar |
| Abrir Novo Tiskot                       |                                             |        |
| Por favor, preencha o formul            | ário abaixo para abrir um novo ticket.      |        |
| Tópico de Ajuda:                        | Setor de Comunicação / Publicações Oficiais |        |
| Informação de contat                    | 0                                           |        |
| E-mail Institucional:<br>Nome Completo: | •                                           |        |
| Abertura de solicitaçã                  | io                                          |        |
| Descreva sua solicitação<br>Resumo:     | •                                           |        |
| Detalhes:                               |                                             |        |
| <> ¶ B I <u>U</u>                       | \$ II I I I I I I I I I I I I I I I I I     | Ē      |
| Detalhe as razões que just              | ifiquem a abertura do chamado               |        |
| Arraste e solte os arquiv               | os aqui ou selecione-os                     |        |
| *<br>Texto CAPTCHA:                     | 46DE 9 Digite o texto mostrado na imagem.   |        |
|                                         | Criar Ticket Recomeçar Formulário Cancelar  |        |
| PARA O ENV<br>ARRASTE.                  | IO DE FOTOS / SELECIONE OU                  |        |